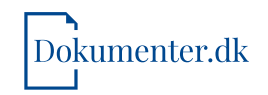

## Sådan tinglyser du en fremtidsfuldmagt

Når du har gennemgået dokumentguiden til en fremtidsfuldmagt, har du fået det færdige dokument.

Dokumentet skal herefter indtastes i tinglysningsrettens system og underskrives digitalt med NemID via tinglysning.dk.

Her finder du en stepguide, som du skal følge, når du indtaster dine oplysninger på tinglysning.dk.

Alle steps skal gennemføres.

Gå til: www.tinglysning.dk i en ny fane i browseren

Sepsochandingstid | Kontakt | Vejedninger | Fålteksten kest op | Tinglysningsretten

| Velkomme                                                                                                    | en til Det Digitale Tinglysi                                                                                                    | ningssystem                                       | Klik på<br>"Tinglysning mv." |
|----------------------------------------------------------------------------------------------------|----------------------------------------------------------------------------------------------------|---------------------------------------------------|------------------------------|
| langyanag se dan olah liya ag alarang alkapasadas og<br>Religiosisma olah liggasas i Taglogen, Taglyang bar | cheningenetes at selfigheder over het ejemion, andektorg<br>vene en belingeles for, af neligheden er gyltig og beskyfel         | er kerelaya, neglapogin og konse                  |                              |
| Foresparg uden log Ind                                                                                      | Foresperg med log Ind                                                                                                    | Tinglysi                                          | ning mv.                     |
| Foresporg uden log ind, giver dig mulighed for al tâ vist<br>sommeneite opljoninger i Inglogen              | Forespong med log ind, giver dig odgang til alle<br>optjørnigen i lingtrogen og til beskilling af ofhendra<br>tingbogsattester. | Skal du opretie eller undersk<br>do logge net hie | rive en anmeldelse mv., kan  |
| Tinglyaningsretten   Majamarken 5   9600 Hobre   Telefon                                                    | 99585800   Kantaktormular   Tilgængelighedsetkæring   )                                                                         |                                                   | 3                            |

|                                | Locusi 40 ⇔ Emolish<br>NEMLOG-IN♂                                                                                                    |
|--------------------------------|----------------------------------------------------------------------------------------------------|
| Log på med neglokort > 👘 Log t | på med nagletit >                                                                                                    |
| NEM ID 21 ×                    | Drittstatus                                                                                                    |
| Druger4d                       | Normal drift                                                                                                    |
| Adgeographic Gentlande?        | Databeskyttelsesforordningen                                                                                                    |
| Thesise                        | Når de anvender Nemtog-in Ol at bekrafte din identiket,<br>Nikee dine genenostivatinger bekonstel af<br>Digkaliseringsstorelsen. Vii nikeamier data fin dit NemtD,<br>hennaler dit Othernammer. Vii optenamer, af<br>skikerhedsmassing Strapper, en hicknik over din<br>ernendelse al Nemtog-in is männke.<br>Lass mere om bekandlingen af dine besonpolvatinger op<br>dine rett obstor her |
| Log-in med NemID               | Here Information                                                                                                    |
|                                | - Hore and Line pay<br>- Long and Stream<br>- Can Normingtoin<br>- Cooling of Normingtoin<br>- Secoling America<br>- Beard America<br>- Formy Merrica                                                                                                    |

| Ny semekidasilahirisy         | Max sole         | Family    | Understay dokument                  | Meet         |
|-------------------------------|------------------|-----------|-------------------------------------|--------------|
| Ny anno delse                 | Annekeser        | Foresperg | Documentor, der Kan<br>undersichkes | Abormementer |
| Upret<br>tingissningsfuldmagt | ingiyanngar      |           | Cosumenter, der san<br>an meldes    | terag        |
| Oprel fremtidsfuldmagt        | Puldmagter       |           |                                     | Fraser       |
|                               | Kladikr          |           |                                     |              |
|                               | Drugerformularer |           |                                     |              |

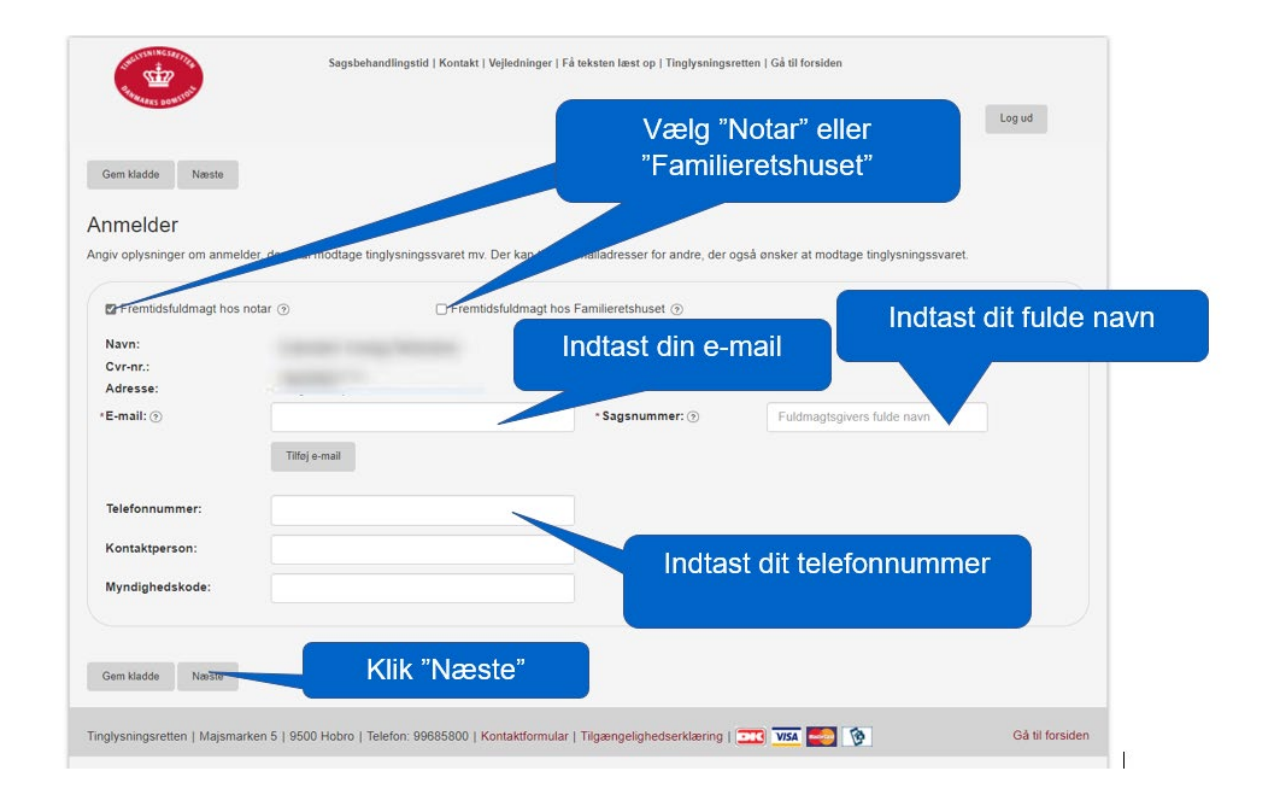

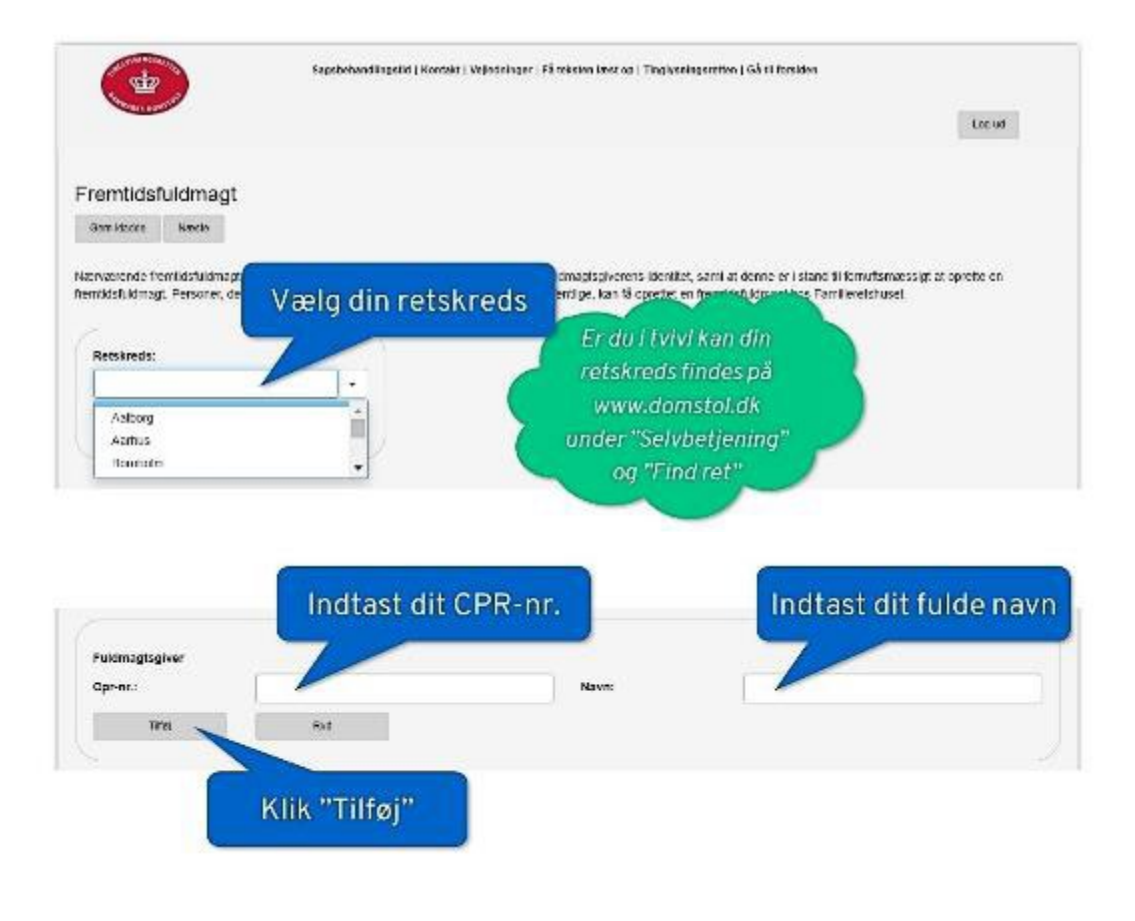

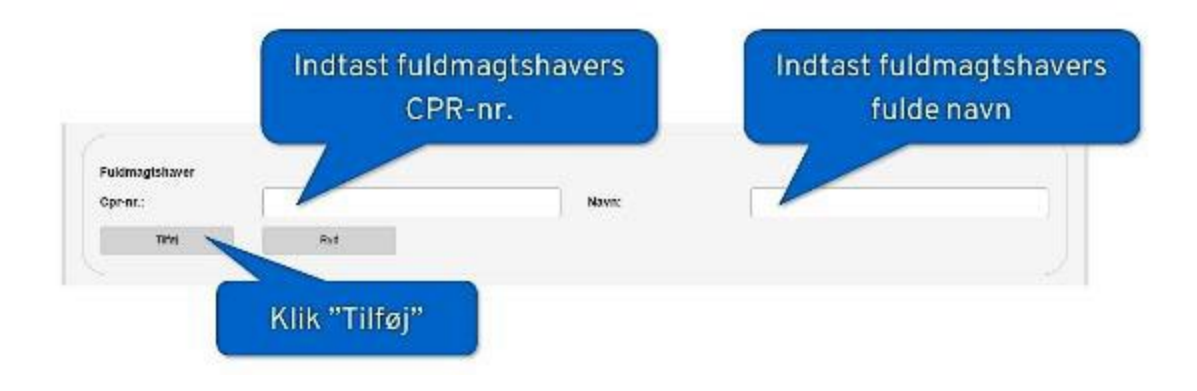

## Skift tilbage til fanen med Dokumenter.dk Skileton Frentidsfeldnard Dokumenter.dk Klik på "DOCX" (Word-format) Så enkelt var det! og åbn dokumentet 100 Dit dokument wins klar til brug - udarter, bet af big selv - og av vis du her spængsmål eller brug for yderligere vejledning, er du attid n yfane 45.3318.30 etter skrive Ef es på konfaktibilskumenter.ok Sporgsmäl 177 Dit ophament er klar til dig 2. Hum pick instanties so nondstudnegt al dokumentet underskrives med Signal Signatur? addenier nu ktar bil. ← Tibege | Word eller en tilsvarende teksteditor: Tryk "Ctrl-A" for at markere hele and the first state of the state of the stat dokumentet - -Tryk "Ctrl-C" for at kopiere teksten CEMTIDSFULDMAGT (personlige og økonomiske forhold) Undertegnede Nan Federbelag over he ved Findeebolag Non fuldmagt til at handle på mine vegne i det omfang, det er beskrevet nedenfor Hvis den une ikke kan «like onsker at påtage sig opgaven, eller ikke længere er i stand hertil, er det mit onske, at den anden kan varetage mine intersøser alene. Fadaebalar, Non ubsideert skal overlage befojeleerne i henhold til denne fuidmagt. Formilet Norværende hådmagt er udstedt for at särre, at de fuldmægtige han foretage hensigtamæssige dispositioner på mine vegne vedrærende mine personlige og økonomiske forhold, og således at et værgendl likk bliver nødsendigt, selvom jog helt eller delvist mitte mine even til at væretage mine som forhold.

Monder This Press, 12 June

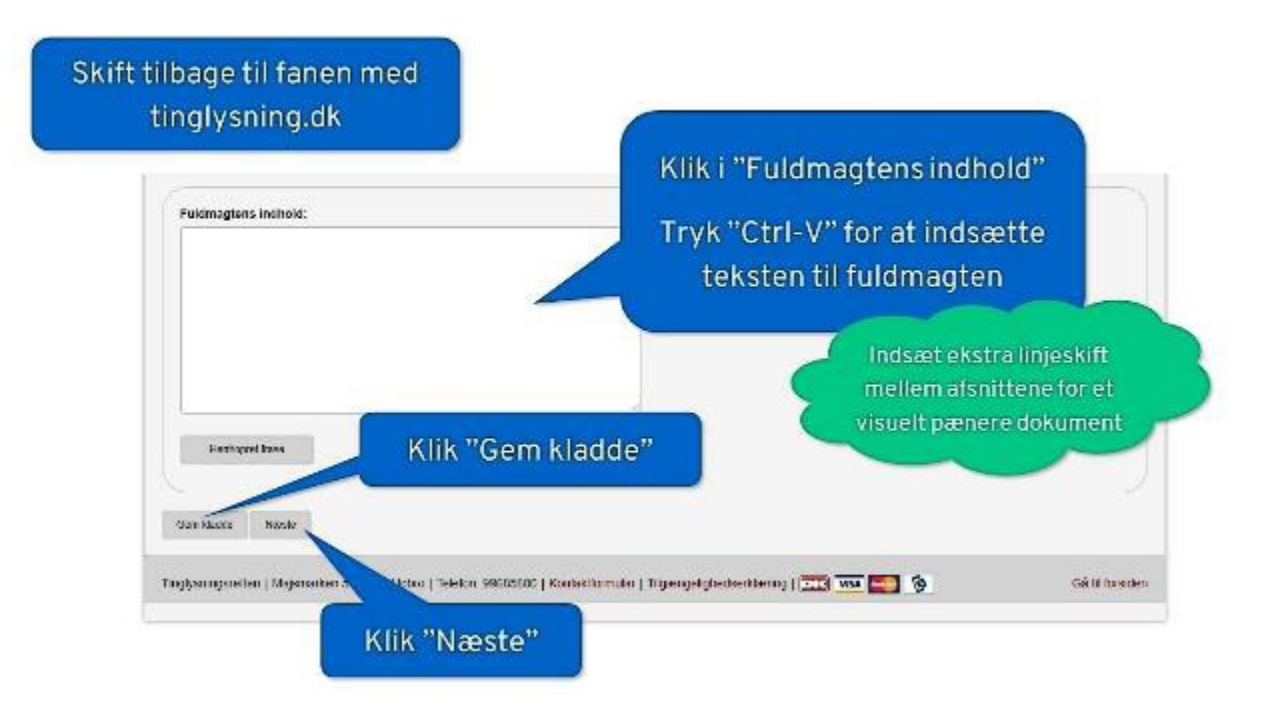

| er skal vælges undersko                              | agt<br>Itsmappe for fulding               | adspiver Effe               | r valg af "Til underskrift", sk | si fuldmedisqiver që til uru                          | terskriftsmappen og skriv   | e under med dipital signatur                 |
|------------------------------------------------------|-------------------------------------------|-----------------------------|---------------------------------|-------------------------------------------------------|-----------------------------|----------------------------------------------|
| den idadee Hooge                                     | TR LADDSWIT                               |                             |                                 |                                                       |                             | 5. S.                                        |
| Inderskriftsmetode                                   |                                           |                             |                                 |                                                       |                             |                                              |
| Vo armeidelse                                        |                                           |                             |                                 |                                                       |                             |                                              |
| er skal vælges en und                                | erskriftsmetode fo                        | r hver af rolle             | me i denne liste. 🕑             |                                                       |                             |                                              |
| Rote                                                 | Cpr-nr                                    | . I evr-nr.                 | Navn                            | Underskrifts                                          | imappe Va                   | igt underskriftsmetode                       |
| Fuldmagtsgiver                                       | ्रियम्                                    | (pore)                      | - Senser years began            | ÷ 🔹                                                   | Un                          | derskrifsmappe                               |
|                                                      |                                           |                             |                                 |                                                       |                             |                                              |
| er kan vælges en undv                                | erskriftsmetode for                       | r hver af roller            | me i denne liste, men und       | erskriften vil ofte ikke va                           | ere nødvendig. 🛞            |                                              |
| erkan vælgesen unde<br>ik "Vis an i                  | meldels                                   | e" for                      | at                              | Underskriftsmappe                                     | Ingen undersämlt            | Valgt underskriftsmetode                     |
| ik "Vis an<br>ontrollere                             | meldels<br>oplysni                        | e" for<br>ingern            | at                              | Underskriftsmappe                                     | Ingen undersitnit           | Valgt undersknitsmetode<br>Valgti<br>Valgti  |
| erkan vælges en unde<br>ik "Vis an<br>ontrollere     | meldels<br>oplysni                        | e" for<br>ingern            | at<br>ne                        | underskriftamappe                                     | Ingen understnift<br>C<br>C | Valgt underskriftsmetode<br>Valgti<br>Valgti |
| er kan vælges en unsk<br>ik "Vis an<br>ontrollere    | meldels<br>oplysni                        | e" for<br>ngern             | at<br>ne                        | erskriften vil ofte ikke va<br>Underskriftsmappe<br>O | ingen undersknift<br>C<br>C | Valgt underskniftsmetode<br>Valgti<br>Valgti |
| ik "Vis an<br>ontrollere<br>berpåsner<br>ve erhödere | nskriftsmetode for<br>meldelse<br>oplysni | e" for<br>ingern<br>Klik "( | at<br>ne<br>Gem kladde          | erskriften vil ofte ikke va<br>Underskriftamuppe<br>O | ingen undersinft<br>O<br>O  | Valgt underskriftsmetode<br>Valgti<br>Valgti |

| ST5                                                                   | Segularismedileganiel   Kontoist   Wellectringer   Fåstekanen lever op   Tinghanleganetien   Gå til freeklen                                   |                              |
|-----------------------------------------------------------------------|----------------------------------------------------------------------------------------------------|------------------------------|
| the seator                                                            |                                                                                                    | bi po i                      |
| Anmeldelsen er se                                                     | ndt til underskriftsmappen                                                                                                    |                              |
| Annickelsen biwin i systemosi bir<br>storeriomplekse annickelset, kan | antiel staysament, og kest nå behandinger er atslutiet, visas den underskuttenspper. Het and ogen løger ty<br>behandlingen lage flere minuter. | pæcté sekunder, met so neget |
| Vær opmærksom på, at anmerdes<br>Undersøk dekumen                     | en skal anmeldes til tinglysning efter alle re evante roller har underskrevet.                                                                 |                              |
| Tinalysningsretten   Majaria                                          | - Hotro (Telefon 1968:800 ) Kontaktionnular (Tilazengelignedserkizerina ) 📼 🚾 🔞                                                                | Gå til forsiden              |
| KI                                                                    | "Underskrivdekument"                                                                                                    |                              |

| Underskriftsmappen<br>Delumenter, der kan underskriftemappen, indli die er anmeld til ingepang<br>Der kan indtastes sagetetest ha foltome Bagsnummer. Date, Anmelder, Dekumentlype og Roke, Kjosom resultationen kan sontens ved at kilde på en af overskrifteme<br>Delumenter kan beses for underskrift ved at kilde på injen i resultationen.<br>Segetetest<br>Segetetest<br>Segetetest<br>Delumenter, der kan anmeldes<br>Dokumenter, der kan anmeldes<br>Dokumenter, der kan anmeldes<br>Segsnummer<br>Dato + Anmeloer<br>Dokumentype Role<br>Underskriv Set                                                                                                    | and the second                                                          |                                                               | Sologianing and Exercise 1 (Alex                                                     | annger ( fill seisler level op ( 11426 | oningenellen ( Gelli Innelle | a<br>Log at                       |
|----------------------------------------------------------------------------------------------------|-------------------------------------------------------------------------|---------------------------------------------------------------|--------------------------------------------------------------------------------------|----------------------------------------|------------------------------|-----------------------------------|
| Dokumenter, der kan underskriftes – her ligger dokumenter, der er klar til at blive underskrevet.<br>Dokumenter et i ligge funderskriftenappen, indli de er anmeld til frugvering<br>Der kan indraskes sagetekst ha folterne Sagsnummer. Dale, Anmelder, Dokumenttype og Role, ligesom resultatisten kan senteres ved at kilde på en af overskrifterne.<br>Sogsmenter kan bæses for underskrift ved at kilde på Injen i resultatisten.<br>Sogsmenter kan bæses for underskrift ved at kilde på Injen i resultatisten.<br>Sogsmenter kan bæses for underskrift ved at kilde på Injen i resultatisten.<br>Sogsmenter kan bæses for underskrift ved at kilde på Injen i resultatisten.<br>Sogsmenter kan bæses for underskrift ved at kilde på Injen i resultatisten.<br>Sogsmenter kan bæses for underskrift ved at kilde på Injen i resultatisten.<br>Sogsmenter kan bæses for underskrift ved at kilde på Injen i resultatisten.<br>Dokumenter, ber kar underskrift med neglekort<br>Dokumenter, der kan anmeldes<br>Sogsnummer Dato + Anmelder Dokumenttype Role underskrift Stat | Inderskrifts                                                            | mannen                                                        |                                                                                      |                                        |                              | . Alternative sector              |
| lokumennene vil ligge Lunderskriftemappen, Indil de er anmeld til Ingigering<br>ter kan indrastes segetetest fra follerne Sogarummer. Date, Anmelder, Dokumenttype og Rolie, Igesom resultatilisten kan senteres ved at kilde på en af overskrifteme<br>tokumenner kan beses for underskrift ved at kilde på Ingen i resultatilisten.<br>aggesekat<br>Sogarummer, Date, Anmeloer Antmeldes<br>agsnummer Date + Antmeloer Dokumenttype Role Role Underskriv Siet                                                                                                    | Jokumenter, der k                                                       | an underskrives - h                                           | er ilgger dokumenter, der er klar til at                                             | blive underskrevet.                    |                              |                                   |
| er kan indrastes segetetet ha follerne Sagsnummer. Dalo, Annelder, Dokumenttype og Role, i pesom resultalisen kan senteres ved at kilde på en af overskrifterne<br>tekumenter kan beses for underskrift ved at kilde på Injen i resultalisten.<br>agsekat<br>Segsmummer, Dato, Annelder, Dokumenter, der kan dinneldes<br>gjonummer Dato + Annelder Dokumenttype Role Underskrift Siet                                                                                                    | okumenterne villig                                                      | ige i underskriftsmal                                         | ppen, Indii de er anmeld. Ill Inglysning                                             | 1                                      |                              |                                   |
| sel liente kan deses for unberskin ved är klive på linjen i resutation.<br>egenaksi<br>Segsmunner, Date Annedoar, Decumentrype og Rote<br>Segs 166<br>Underskriv med neglefil 🕑 Underskriv med neglekort<br>Dokumenter, der kan underskrive Dokumenter, der kan anneldes<br>agsnummer Dato + Annelder Dokumenttype Rolle Underskriv Siet                                                                                                    | er kan indtastes sa                                                     | ogetekst fra fellerne                                         | Sagarummer, Dalo, Anmelder, Dokur                                                    | tenttype og Rolle, ligesom result      | atlisten kan sorteres ved a  | t kilkke på en af overskrifterne. |
| egeralasi<br>Segerummer, Date Anmeloar, Devumentrype og Rote<br>Seg. 166<br>Underskriv med neglefil © Underskriv med neglekort<br>Dokumenter, der kan underskrive Dokumenter, der kan anmeldes<br>Jagsnummer Dato + Anmeloer Dokumenttype Rotie Underskriv Siet                                                                                                    | okumenter kan læ                                                        | ses for underskrift ve                                        | ed at kilkke på linjen i resultatilslen.                                             |                                        |                              |                                   |
| Sagshummer, Date Amreider, Dekumentrype og Rote<br>Sags 166<br>Dunderskriv med neglefil 🕑 Underskriv med neglekort<br>Dokumenter, der kan anmeldes<br>agsnummer Dato + Anmelder Dokumenttype Rolle Underskriv Siet                                                                                                    | ogetekst                                                                |                                                               |                                                                                      |                                        |                              |                                   |
| beg rok<br>) Underskriv med neglefil I Underskriv med neglekort<br>Doku mente: der kan underskrives Dokumenter, der kan anmeldes<br>agsnummer Dato + Anmelcer Dokumenttype Rolle Underskriv Siet                                                                                                    | Sagsnummer, Dar                                                         | a, Anmalais, Corum                                            | entype og Role                                                                       |                                        | Constant of the second       | 1000                              |
| Dunderskriv med neglefil 🕑 Underskriv med neglekort<br>Doku menter, der kan underskrives Dokumenter, der kan anmeldes<br>agsnummer Dato + Anmelder Dokumenttype Rolle Underskriv Siet                                                                                                    |                                                                         |                                                               |                                                                                      |                                        | Klik                         | nå nennen                         |
| Dokumenter, der kan underskriver Bokumenter, der kan anmeldes<br>Dokumenter, der kan underskrives Dokumenter, der kan anmeldes<br>Dagsnummer Dato + Anmelder Dokumenttype Rolle Underskriv Siet                                                                                                    | 500 M.C                                                                 |                                                               |                                                                                      |                                        |                              | papaman                           |
| Dokumenne, der kan underskrives Dokumenne, der kan dinne des<br>Dogsnummer Dato + Anmelder Dokumenttype Rolle Underskriv Siet                                                                                                    | sug me                                                                  | energia Elizatea                                              |                                                                                      |                                        |                              | papermen                          |
| lagsnummer Dato + Anmelder Dokumenttype Rolle Underskriv Skit                                                                                                    | sog insk<br>) Underskriv med                                            | negielli 👩 Unders                                             | skriv med neglekort                                                                  |                                        | _                            |                                   |
| 지수는 것 같은 것 같은 것 같은 것 같은 것 같은 것 같은 것 같은 것 같                                                                                                    | Seg 756<br>) Underskriv med<br>Dokumenter, cer                          | neglefil 👩 Unders<br>kan underskrives                         | skriv med neglekort<br>Dokumenter, der kan anmeldes                                  |                                        |                              |                                   |
| 0005-100 03.07.2021 Domoloissiyneisen Premicisfuldimagi Fuldimaglisgiver 🚺                                                                                                    | Sog Por<br>) Underskriv med<br>Dokumenter, der<br>lagsnummer            | negisfil 😨 Unders<br>kan underskrives<br>Dato +               | skriv med neglekori<br>Dokumenter, der kan anmeldes<br>Anmelder                      | Dokumenttype                           | Rolls                        | Underskriv Siet                   |
|                                                                                                    | seg to c<br>Underskriv med<br>Dokumenter, cer<br>gsnummer<br>205100     | negjeli 💽 Unders<br>kan underskrives<br>Data +<br>03.07.2021  | skriv med neglekori<br>Dokumenter, der kan anmeldes<br>Anmelder<br>Domokolsstynelsen | Dokumenttype<br>Fremicsfuldmagt        | Rolis<br>Fukimagisgher       | underskriv Siet                   |
|                                                                                                    | Seg 756<br>Dunderskriv med<br>Dokumentet, der<br>Sagsnummer<br>Get5-10  | negjeli Cunders<br>kan underskilves<br>Dato +<br>03.07.2021   | skriv med neglekori<br>Dokumenter, der kan anmeldes<br>Anmelder<br>Domskobstyrelsen  | Dokumenttype<br>Fremicsfuldmagi        | Rolis<br>Fultimagisgiter     | underskriv Sixt                   |
|                                                                                                    | Seg 1966<br>Dunderskriv med<br>Dokumenter, der<br>agsnummer<br>2005/100 | neglefil 🕑 Unders<br>kar underskrives<br>Dato +<br>08.07.2021 | skriv med neglekori<br>Dokumenter, der kan anmeldes<br>Anmelder<br>Domskobstyreisen  | Dokumanttypa<br>Fremicsfulfmagi        | Rolls<br>Fuldmaglagher       | underskriv Sixt                   |

| DI M3V                     |                                                                                             | ? ×                       |  |
|----------------------------|---------------------------------------------------------------------------------------------|---------------------------|--|
|                            | frentlasiciangt                                                                             | -                         |  |
| r ar, t<br>inti<br>intige: | hadigarada<br>Tanan da ang gabalana<br>ang ang terti<br>ang ang terti                       |                           |  |
|                            | nin<br>Theorem (notice (Notice)<br>Alternation<br>Alternation<br>Alternation<br>Alternation | -                         |  |
| Rugel H3                   | -                                                                                           | r El tildeline dekumentel |  |
| djangalacia Cherichice     | 2                                                                                           | E uxtemate                |  |
| Nzes                       |                                                                                             |                           |  |

|                                                                                                    | Sagalashandingalal   Sanladi   Vajnebringan   Fú béalan land op   Tinghyaringareller   Sú lí fussider                                                                     | Log at                      |
|----------------------------------------------------------------------------------------------------|----------------------------------------------------------------------------------------------------|-----------------------------|
| Underskurben en gesterendt og bleve<br>men for megjet sourerkomptelses an<br>Tilbege til undersonflavespren | r nyebkilet ternendet og gjent. Honst når beforetlingen er stelettet, kan nærdelet, som medendetbensepper. Hensendinge<br>meddelser, kan behændingen vare flere minutter. | n lagen ygnek bå sakunnlen. |
| Tinghysningsretten   Wajsmarker S                                                                           | ) 9600 Hobro   Telefon: 996865805   Kontaktionnular   Tilgzengelighedserkizering   🎞 🚾 💽 🕥                                                                                | Cal til førsiden            |

Husk at for at blive gyldig skal fremtidsfuldmagten efterfølgende bekræftes for en notar ved personligt fremmøde eller hos Familieretshuset.